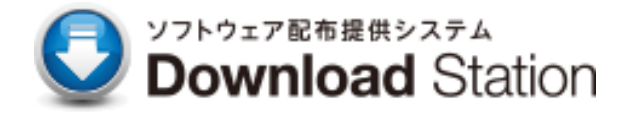

## ウイルス対策ソフト Mac アンインストールマニュアル

2024 年3 月 第 1 版 IT センター

## 目次

| 1. アンインストール    | 3 |
|----------------|---|
| 1.1 アンインストール方法 | 3 |

## 1 アンインストール

以下の手順に従い、作業を進めてください。

① 関西大学ITセンターHP「ウイルス対策ノフト」より「アンインストールモジュール macOS」をダウンロードします。

| Center for Information Technology      | Google ##                                              | Q Select Language V |
|----------------------------------------|--------------------------------------------------------|---------------------|
| ITサービスを利用する<br>Service                 | 施設を利用する<br>Facility                                    | 質問する<br>Help        |
| <u>ウイルス対策ソフ</u><br>ウイルス対策ソフ<br>アンインストー | <u>トインストールマニュアル Windows</u><br>トインストールマニュアル macOS<br>→ |                     |
| ウイルス対策ソフ                               | レサイトラインストールマニュアル macOS 目                               |                     |

② ダウンロードされたファイルをクリックします。

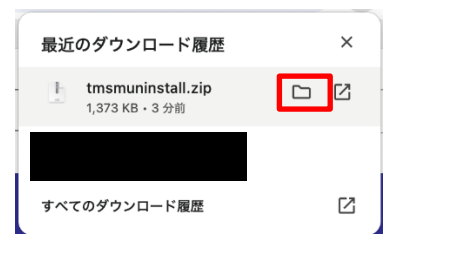

③ 「tmsmuninstall.zip」をダブルクリックします。

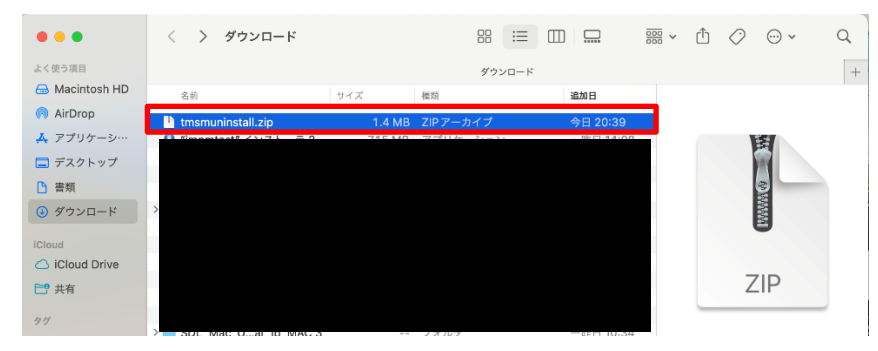

④ 「tmsmuninstall」をダブルクリックします・

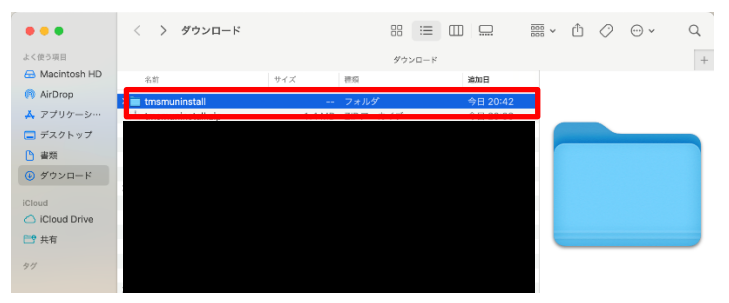

⑤ 〈開く〉をクリックします

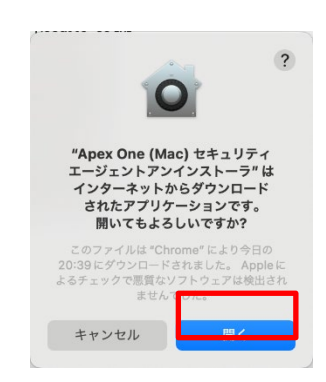

⑥ 〈許可〉をクリックします。

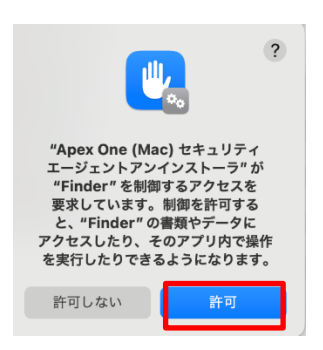

⑦ 〈アンインストール〉をクリックします。

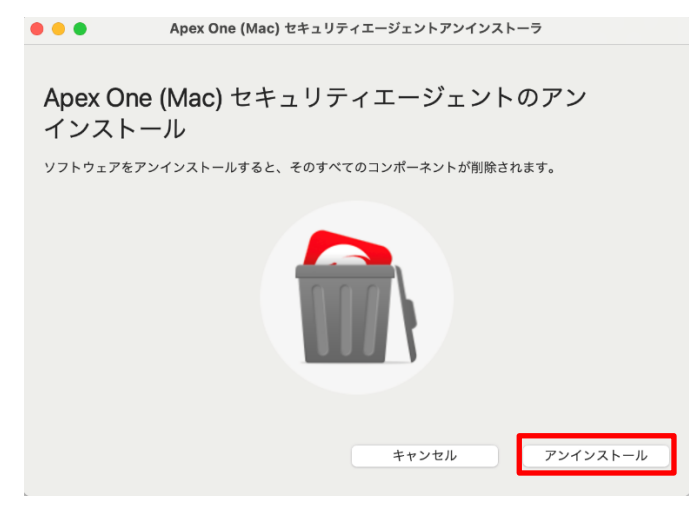

⑧ 〈続ける〉をクリックします。

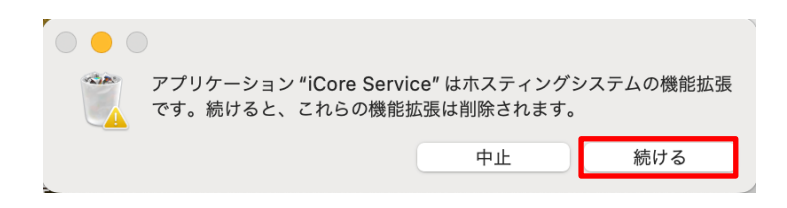

⑨ アンインストールが実行されるので、完了するまで待ちます。

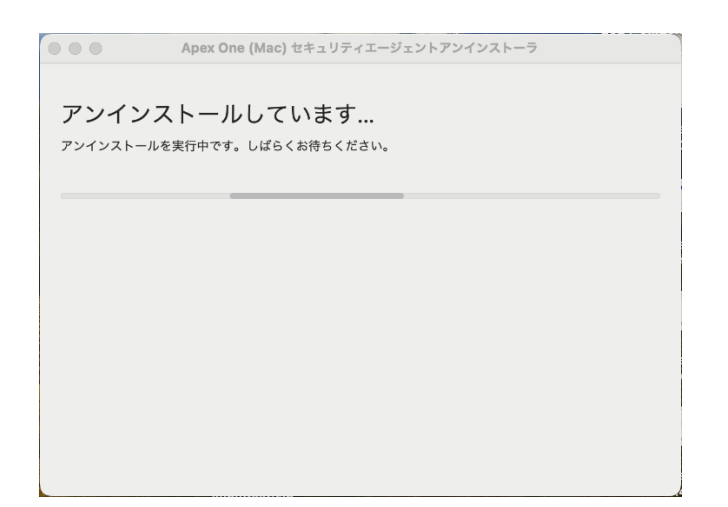

⑩ 「アンインストールが成功しました」と表示されるので〈閉じる〉をクリックします。

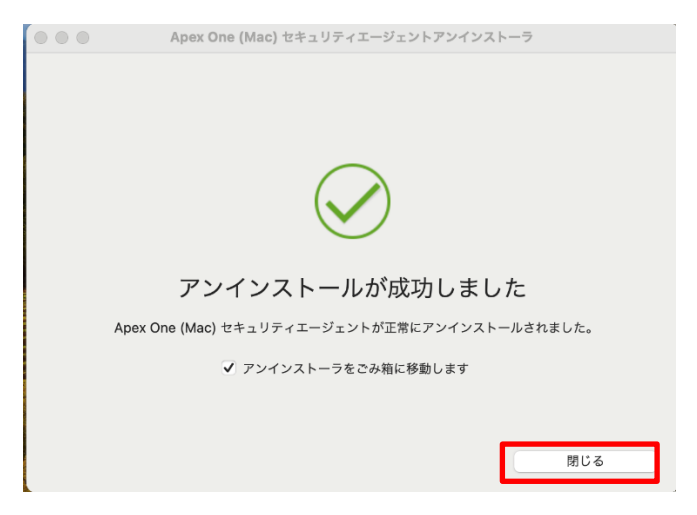

以上で、アンインストールは完了です。